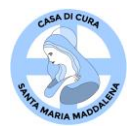

E' disponibile il portale POLYEDRO Experience di Teamsystem a uso dei dipendenti per consultare, scaricare, conservare i cedolini mensili e le certificazioni annuali dei redditi (CU).

Mensilmente, lo Studio di Consulenza Lavoro Guariento & Previati invierà una mail a ogni dipendente informandolo della pubblicazione sul portale di nuovi cedolini o di qualsiasi altro documento che verrà reso disponibile in futuro attraverso il portale.

D'ora in poi non verranno più consegnati i documenti cartacei.

## **Utilizzare GOOGLE CHROME**

Indirizzo del portale: <u>https://polyedro.guarientopreviati.com/www/</u>

oppure accedere tramite la Intranet Aziendale – Portale dipendenti

Istruzioni:

## PRIMO ACCESSO

Al primo accesso cliccare su REGISTRATI

| Z Zimbra: Componi                         | × U POLYEDRO × U https://myprofile.teamsystem.cor × +                                                                                                    | - o ×                               |
|-------------------------------------------|----------------------------------------------------------------------------------------------------|-------------------------------------|
| $\leftarrow$ $\rightarrow$ C $$ https://p | olyedro.guarientopreviati.com/www/                                                                                                    | ☆ 🌒 :                               |
|                                           |                                                                                                    |                                     |
|                                           | POLYEDRO Experience                                                                                                    |                                     |
|                                           | 🚺 TeamSystem <sup>®</sup>                                                                                                    |                                     |
|                                           | Accedi<br>Usa il tuo TeamSystem ID Che cos'ê?                                                                                                    |                                     |
|                                           | Indirizzo Email                                                                                                    |                                     |
| [                                         | Password                                                                                                    |                                     |
| CLICCARE                                  | Password dimenticata?                                                                                                    |                                     |
| REGISTRATI                                | REGISTRATI ACCEDI                                                                                                    |                                     |
|                                           | Privacy Policy & Cookie                                                                                                    |                                     |
|                                           | Il tuo accesso al software è garantito da TeamSystem ID: l'identificativo sicuro e universale per accedere alle tue<br>piattaforme nestionali, secondo i requisiti di sicurezza previsti dal GDPR |                                     |
|                                           |                                                                                                    |                                     |
|                                           | POLYEDRO utilizza cookie tecnici.<br>Effettuando l'accesso acconsenti all'uso dei cookie.<br>Leggi l'informativa.                                                                                 |                                     |
| 💶 O 🖽 肩                                   | w 🖥 Documento1 - Word 🛛 🗴 🗄 🧿 POLYEDRO - Googl 🖉 🔿                                                                                                    | へ EP (1) 15:12<br>(1) 09/05/2019 見) |

# Si può liberamente scegliere quale indirizzo mail utilizzare (personale o aziendale)

| <image/> <form></form>                                                                                                    | ← → C                                                                                                    | imsystem.com/Account/Register                                                                                                    | \$                                                                                                    |
|----------------------------------------------------------------------------------------------------|----------------------------------------------------------------------------------------------------|----------------------------------------------------------------------------------------------------|----------------------------------------------------------------------------------------------------|
| <image/> <form></form>                                                                                                    |                                                                                                    |                                                                                                    |                                                                                                    |
| <form></form>                                                                                                    |                                                                                                    | TeamSystem <sup>®</sup>                                                                                                    |                                                                                                    |
| <image/>                                                                                                    |                                                                                                    |                                                                                                    |                                                                                                    |
| <complex-block></complex-block>                                                                                                    |                                                                                                    | Registrati                                                                                                    |                                                                                                    |
| <complex-block></complex-block>                                                                                                    |                                                                                                    | Nome Cognome                                                                                                    |                                                                                                    |
| <complex-block></complex-block>                                                                                                    |                                                                                                    | Indirizzo email                                                                                                    |                                                                                                    |
| <complex-block></complex-block>                                                                                                    |                                                                                                    | Conferma indirizzo email                                                                                                    |                                                                                                    |
| <complex-block>  Contraction   Contraction Contraction Cont</complex-block>                                                                                                    |                                                                                                    | Password                                                                                                    |                                                                                                    |
| <complex-block><complex-block></complex-block></complex-block>                                                                                                    |                                                                                                    | Conferma password                                                                                                    |                                                                                                    |
| <text><text><text></text></text></text>                                                                                                    |                                                                                                    | E <sup>1</sup> una questione di fiducia!<br>Fai qui la tua scelta sui consensi che desideri rilasciare a TeamSystem. Un consenso positivo ti permetterà di<br>rimanere aggiornato sulle nostre promozioni: non perdere ora questa opportunità e ricordati che potrai cambiare<br>in qualunque momento la tua scelta e opporti al trattamento dei tuoi dati per l'invio di comunicazioni commerciali<br>per le finalità di interesse legittimo descritte nell'informativa contattandoci all'indirizzo privacy@teamsystem.com<br>dei to la vostra informativa sulla privacy                                                                                                    |                                                                                                    |
| Interview Contended Contended Con                                                                                                    |                                                                                                    | Se sei d'accordo, ci piacerebbe contattarti via mail o telefono per tenerti aggiornato sulle novità e sulle offerte<br>commerciali di prodotti e servizi TeamSystem.<br>Sono d'accordo!<br>Se sei d'accordo, ci piacerebbe anche tenerti aggiornato sulle novità e offerte commerciali delle altre società<br>del Gruppo TeamSystem e dei suoi partner che si occupano di sviluppo di software e formazione<br>professionale, a cui ti voi dati saranno comunicati.                                                                                                    |                                                                                                    |
| Indo Registrati     Image: Constrained and and and and and and and and and an                                                                                                    |                                                                                                    | Sono d'accordo!                                                                                                    |                                                                                                    |
| <page-header>Determed neuronal de la construction de la construction de la cons</page-header>     |                                                                                                    | nizio Registrati                                                                                                    |                                                                                                    |
| <complex-block>A Constraint of the service of the service of t</complex-block> |                                                                                                    |                                                                                                    |                                                                                                    |
| chiesti   are consenso totalina re consenso totalina re consenso <th>© 2019 - TeamSystem S.p.A. C</th> <th>Cap. Soc. € 24.000.000 I.v C.C.I.A.A. di Pesaro n. 103483 Reg. Soc. Tribunale di Pesaro n. 8327 - P.I. 01035310414 Sede Legale: Via Sandro Perlin<br/>nento1 - Word</th> <th>, 88 - 61122 Pesaro (PU)<br/>へ へ アン (15:0)<br/>の9/05/2<br/>ー (1</th>                                                                                                    | © 2019 - TeamSystem S.p.A. C                                                                                                    | Cap. Soc. € 24.000.000 I.v C.C.I.A.A. di Pesaro n. 103483 Reg. Soc. Tribunale di Pesaro n. 8327 - P.I. 01035310414 Sede Legale: Via Sandro Perlin<br>nento1 - Word                                                                                                    | , 88 - 61122 Pesaro (PU)<br>へ へ アン (15:0)<br>の9/05/2<br>ー (1                                                                                                    |
| Are consenso   finacy   continuare su   gistrati     Nem   Lessourd eve sesse minime ole cartent e deve contente:   Image:   Der on 2005   Passourd     Continuares   Image:   Der on 2005   Passourd     Content automatication provide sesse minime ole cartent e deve contente:   Image:   Image: <t< th=""><th>© 2019 - TeamSystem S.p.A. C</th><th>cap. Soc. € 24.000.000 I.v C.C.I.A.A. di Pesaro n. 103483 Reg. Soc. Tribunale di Pesaro n. 8327 - P.I. 01035310414 Sede Legale: Via Sandro Perlin mento1 - Word</th><th>, 88 - 61122 Pesaro (PU)<br/>∧ ▲ 〒 4) 15-0<br/>09/05/2<br/>- (1)<br/>★</th></t<>                                                                                                    | © 2019 - TeamSystem S.p.A. C                                                                                                    | cap. Soc. € 24.000.000 I.v C.C.I.A.A. di Pesaro n. 103483 Reg. Soc. Tribunale di Pesaro n. 8327 - P.I. 01035310414 Sede Legale: Via Sandro Perlin mento1 - Word                                                                                                    | , 88 - 61122 Pesaro (PU)<br>∧ ▲ 〒 4) 15-0<br>09/05/2<br>- (1)<br>★                                                                                                    |
| Nome Cognome   continuare sugestrati Imin   be and wet are subset in which is a catter in each contente.   continuare sugestrati                                                                                                    | © 2019 - TeamSystem S.p.A. C<br>O H                                                                                                    | ap. Soc. € 24.000.000 I.v C.C.I.A.A. di Pesaro n. 103483 Reg. Soc. Tribunale di Pesaro n. 8327 - P.I. 01035310414 Sede Legale: Via Sandro Perlin  mento1 - Word  X                                                                                                    | , 88 - 61122 Pesaro (PU)<br>∧ ▲ 및 Φ) 1500<br>09/05/2<br>- α<br>★                                                                                                    |
| continuare sugestration       La service due user mainuo di user alle due use contenue et el user alle user alle us                                                                     | © 2019 - TeamSystem S.p.A. C                                                                                                    | ap. Soc. € 24.000.000 I.v C.C.I.A.A. di Pesaro n. 103483 Reg. Soc. Tribunale di Pesaro n. 8327 - P.I. 01035310414 Sede Legale: Via Sandro Perlin mentol - Word XI Ophthys//myprofile.t x <sup>A</sup> i https://myprofile.teamsystem.cor X + nsystem.com/Account/Register TeamSystem® Registrati                                                                                                    | , 88 - 61122 Pesaro (PU)<br>へ へ で 記 d)) 15:00<br>の のののなな<br>の のののなな<br>の のののなな<br>合い<br>合い<br>の のののなな<br>合い<br>の のののなな<br>の のののなな<br>の ののの<br>の ののの<br>の ののの<br>の ののの<br>の のの<br>の ののの<br>の ののの<br>の ののの<br>の ののの<br>の ののの<br>の ののの<br>の ののの<br>の ののの<br>の のの<br>の のの<br>の ののの<br>の のの<br>の のの<br>の ののの<br>の のの<br>の の<br>の のの<br>の のの<br>の のの<br>の のの<br>の のの<br>の の<br>の の<br>の の<br>の の<br>の の<br>の の<br>の の<br>の の<br>の の<br>の の<br>の の<br>の の<br>の の<br>の の<br>の の<br>の の<br>の の<br>の の<br>の の<br>の の<br>の<br>の の<br>の<br>の<br>の<br>の<br>の<br>の<br>の<br>の<br>の<br>の<br>の<br>の<br>の                                                                                                    |
| egistrati     • meno un carattere numerico: 0.9:     • meno un carattere numerico: 0.9:        • meno un carattere numerico: 0.9:      • meno un carattere numerico: 0.9:   • meno un carattere numerico: 0.9:   • meno un carattere numerico: 0.9:   • meno un carattere numerico: 0.9:   • Passwort   • Denferma passwort   • Multi au sofia au consens de desideri rilasciare a TeamSystem. Un consenso positivo ti permetterà di giornato sulle novità e sulle oferia carattare uni fundirizo privacy@leamsystem.com • Meto la votari informativa sulla privacy@leamsystem.com • Meto la votari informativa sulla nuovità e offerite commerciali delle altre società di organosti personatori sulle novità e sulle offerita contenzi delle altre società di organosti personatori di sulla postivare e formazioni di sulla postivare e formazion                                                                                                    | © 2019 - TeamSystem S.p.A. C                                                                                                    | Sap. Sac. € 24.000.000 I.v C. C.I.A.A. di Pesaro n. 103483 Reg. Soc. Tribunale di Pesaro n. 8327 - P.I. 01035310414 Sede Legale: Via Sandro Perlin nento1 - Word  I https://myprofile.teamsystem.cor × + nsystem.com/Account/Register  I https://myprofile.teamSystem® Registrati Nome Cognome                                                                                                    | , 88 - 61122 Pesaro (PU)<br>∧ ▲ 및 Φ)) 1500<br>09/05/2<br>- ⊄<br>☆                                                                                                    |
| Password         Conferma password         Bit has bacet satis understein disolater a TeamSystem. Un consenso positivo il permetterà di minizzo privado gleannystemica solito a tilo di dup per inviso di comunizzazioni commenziato andiata di interesse legitimo di accintate nelli di di dup per inviso di comunizzazioni commenziato andiata di interesse legitimo di accintate nelli di di dup per inviso di comunizzazioni commenziato andiata di interesse legitimo di accintate nelli di di dup per inviso di comunizzazioni commenziato andiata di interesse legitimo di accintate nelli di di dup per inviso di comunizzazioni commenziato andiata di interesse legitimo di accintate nelli di di dup per inviso di comunizzazioni commenziazioni commenziato andiata di interesse legitimo di accintate nelli di di dup per inviso di comunizzazioni commenziazioni commenziato andiata di interesse legitimo di accintate nelli di di dup per inviso di comunizzazioni commenziazioni commenziato andiata di interesse legitimo di accintate nelli di di dup per inviso di comunizzazioni commenziazioni commenziazioni di undi di accintate nelli di di dup per inviso di commenziazioni commenziazioni commenzioni di undi di accintate per inviso di commenz                                                                                                    | © 2019 - TeamSystem S.p.A. C                                                                                                    | cap. Soc. € 24.000.000 l.v C. C.I.A.A. di Pesaro n. 103483 Reg. Soc. Tribunale di Pesaro n. 8327 - P.I. 01035310414 Sede Legale: Via Sandro Perlin         mentol - Word       XIIIIIIIIIIIIIIIIIIIIIIIIIIIIIIIIIIII                                                                                                    | , 88 - 61122 Pesaro (PU)<br>へ へ 一 記 句) 09/05/2<br>ー つ の<br>☆                                                                                                    |
| Conferma password         Conferma password         Conferma password      <                                                                                                    | © 2019-TeamSystem S.p.A. C<br>C Et                                                                                                    | ap. Soc. € 24.000.000 I.v C.C.I.A.A. di Pesaro n. 103483 Reg. Soc. Tribunale di Pesaro n. 8327 - P.I. 01035310414 Sede Legale: Via Sandro Perlin  mentol - Word                                                                                                    | , 88 - 61122 Pesaro (PU)<br>へ へ で 記 す) 15:00<br>の ののの<br>の ののの<br>の のの<br>の の<br>の の<br>の の<br>の<br>の<br>の<br>の<br>の<br>の<br>の<br>の<br>の<br>の<br>の<br>の<br>の |
| F ina quait aia apiti apita di factuali     Funzio     F ina quait aia apita primeri che desidenti rilasciare a TeamSystem. Un consenso positivo il permetterà di     finati alia apita primeri che desidenti rilasciare a TeamSystem. Un consenso positivo il permetterà di     finati alia apita primeri che desidenti rilasciare a TeamSystem. Un consenso positivo il permetterà di     finati alia apita primeri che desidenti rilasciare a TeamSystem. Un consenso positivo il permetterà di     finati alia di apita primeri che di alia primeri che di apita prime di comunicazioni commerciali     per finati adi inferesse legititmo dorectitte nell'informativa contattandoci all'indivizzo privacy@teamsystem.com     ✓ I hoi tello ai vostra informativa sulla privacy     ✓ I hoi tello ai vostra informativa sulla privacy     ✓ I hoi tello ai vostra informativa su                                  | <ul> <li>2019 - TeamSystem S.p.A. C</li> <li>Image: Componing and Componing and Componing a</li></ul> | cap. Soc. € 24.000.000 I.v C.C.I.A.A. di Pesaro n. 103483 Reg. Soc. Tribunale di Pesaro n. 8327 - P.I. 01035310414 Sede Legale: Via Sandro Perlin  nento 1 - Word                                                                                                    | 、88 - 61122 Pesaro (PU)<br>へ へ で 足 (1) 500<br>の / 09/05/2<br>ー (<br>☆                                                                                                    |
| Se sei d'accordo, ci piacerebbe contattarti via mail o telefono per tenerti aggiornato sulle novità e sulle offerte<br>commerciali di prodotti e servizi TreamSystem.<br>■ Sono d'accordo, ci piacerebbe anche tenerti aggiornato sulle novità e offerte commerciali delle altre società<br>del Gruppo TeamSystem e del suoi partner che si occupano di sviluppo di software e formazione<br>professionale, a cui luoi dati saranno comunicati.<br>■ Sono d'accordo!<br>Registrati                                                                                                    | <ul> <li>2 2119 - TeamSystem S.p.A. C</li> <li>C Hi</li></ul>                                                                                                    | ap. Soc. € 24.000.000 l.v C.C.I.A.A. di Pesaro n. 103483 Reg. Soc. Tribunale di Pesaro n. 8327 - P.I. 01035310414 Sede Legale: Via Sandro Perlin  mentol - Word  Mentol - Word  Mentol | , 88 - 61122 Pesaro (PU)<br>へ へ で 豆 (1) 550<br>の - (1)<br>の - (1)<br>文                                                                                                    |
| Se sei d'accordo, ci piacerebbe anche tenerti aggiornato sulle novità e offerte commerciali delle altre società<br>del Gruppo TeamSystem e dei suoi partner che si occupano di sviluppo di software e formazione<br>professionale, a cui luvoi dati saranno comunicati.<br>☐ Sono d'accordo!                                                                                                    | e 2019 - TeamSystem S.p.A. C<br>C III Componi x II<br>C 2 Zimbra: Componi x II<br>C → C A https://myprofile.team<br>esserire i dati<br>chiesti<br>are consenso<br>rivacy<br>continuare su<br>egistrati                                                                                                    | ap. soc. € 24 000 00 LV C.C.I.A. di Presaro n. 103483 Reg. Soc. Tribunale di Presaro n. 8327 - P.I. 01035310414 Sede Legale: Via Sandro Pertet<br>Netto I - Wolf                                                                                                    | 、88 - 61122 Pesaro (PU)<br>へ へ で 足 (1)) 550<br>の<br>の<br>の<br>の<br>の<br>の<br>の<br>の<br>の<br>の<br>の<br>の<br>の                                                                                                    |
| ↑ Inizio Registrati                                                                                                    | e 2019 - TeamSystem S.p.A. C<br>C 2 Zimbra: Componi ×<br>C → C ← https://myprofile.team<br>eserire i dati<br>chiesti<br>are consenso<br>rivacy<br>continuare su<br>egistrati                                                                                                    | cap. soc. e 24.000 000 1v C.CLAA. di Pecaro n. 130483 Reg. Soc. Tribunale di Pecaro n. 8227 - P.L. 0103331041 Sede Legale. Va Sandon Peretari<br>noto 1 - Vord                                                                                                    | 、88 - 61122 Pesaro (PU)<br>へ へ で 足 (1) 500<br>の - (<br>文<br>、<br>、<br>、<br>、<br>、<br>、<br>、<br>、<br>、<br>、<br>、<br>、<br>、                                                                                                    |
|                                                                                                    | 2 2119 - TeamSystem S.p.A. C          Image: Componing of the second second s                                | ap soc 24 200 000 LV - C.C.IAA di Pearo n. 103 433 Reg. Soc. Tribunale di Pearo n. 8227 - P.I. 0103 511041 Sed Legaler Vea Sandro Pearo<br>Nexto 1 - Word R R pip/myprofile R                                                                                                    | , 88 - 61122 Pesaro (PU)<br>∧ ▲ 및 Φ) 500<br>C<br>★                                                                                                    |

### All'indirizzo mail inserito, riceverete il codice di attivazione

| Zimbra: Codice di attivazio × +                                                                                                    |                                                                                                    |         |                  |                  | 6        | ×        |
|----------------------------------------------------------------------------------------------------|----------------------------------------------------------------------------------------------------|---------|------------------|------------------|----------|----------|
| ←                                                                                                    | V C Q. Cerca                                                                                                    | ☆ ( f   | •                | ŵ                | 9        | $\equiv$ |
| Aggiungere Zimbra (192.168.8.32) come applicazione per i link mailto?                                                                                |                                                                                                    |         | Aggiu            | ngi appli        | cazione  | ×        |
| © zimbra                                                                                                    | 🖂 💌 Cerpo                                                                                                    |         | Q                | Roma             | na Gnai  | ni 👻     |
| Email Contatti Agenda Impegni Preferenze Codice di attiv                                                                                             | 3                                                                                                    |         |                  |                  |          | υ        |
| Chiudi Rispondi Rispondi a tutti Inoltra Elimina Spam 🚔 🖉 V Azic                                                                                     | ani 💌                                                                                                    |         |                  | E                | 1 (*     | -        |
| Codice di attivazione del TeamSystem ID                                                                                                    |                                                                                                    |         |                  | 8 lugli          | o 2019 1 | 3:17     |
| Da (TeamSystem S.p.A. <myprofile@teamsystem.com>)</myprofile@teamsystem.com>                                                                         |                                                                                                    |         |                  |                  |          |          |
| As (I gnami « gnami recosadicura.n>)                                                                                                    |                                                                                                    |         |                  |                  |          |          |
| Gentile Utente,                                                                                                    |                                                                                                    |         |                  |                  |          |          |
| ti diamo il benvenuto su TeamSystem ID, l'identi unica digitale TeamSystem che puoi utiliz<br>Manca veramente poco per completare il tuo TeamSystem. | zzare per accedere a tutti i software e i servizi TeamSystem che richiedono l'identific<br>tem ID, inserisci questo codice di attivazione pella pagina web a qui sei stato indirizz | azione. |                  |                  |          |          |
| vvvvvv                                                                                                    | rem ro, maenaci questo couce o activizzone nena pagina meo a cor se stato muniza                                                                                                    | are.    |                  |                  |          |          |
| Se non confermi l'account al momento della registrazione inserendo il codice di attivazione,                                                         | potrai farlo in seguito utilizzando il seguente link:                                                                                                    |         |                  |                  |          |          |
| http://myprofile.teamsystem.com/Account/RegisterValidateEmailAddress?Data=fRCFuVYWi                                                                  | k%2fleg7MhMhYMY36WuXUys7HgEcOQFH21QXS3Sp1wKbwK8gGYUNUZINiYb%                                                                                                    | 2fUk8C  | u3nUX            | baUjDN           | jyaqA    |          |
| %3d%3d                                                                                                    |                                                                                                    |         |                  |                  |          |          |
| Per motivi di sicurezza. TeamSystem non può fornirti i tuoi dati registrati o la tua password.                                                       | Se non hai inoltrato tu la richiesta di registrazione, puoi cancellare questo messago                                                                                               | jio.    |                  |                  |          |          |
| Cordiali saluti,<br>Io staff di TeamSystem S.p.A                                                                                                    |                                                                                                    |         |                  |                  |          |          |
| -                                                                                                    |                                                                                                    |         |                  |                  |          |          |
| Questa mail è inviata da un sistema automatico, ti preghiamo di non rispondere perché il n                                                           | nessaggio non ci giungerebbe.                                                                                                    |         |                  |                  |          |          |
| Per qualsiasi informazione ti preghiamo di visitare il sito https://www.teamsystem.com oppu                                                          | ure contattare il nostro servizio clienti https://mysupport.teamsystem.com.                                                                                                    |         |                  |                  |          |          |
| TeamSystem*                                                                                                    |                                                                                                    |         |                  |                  |          |          |
|                                                                                                    |                                                                                                    |         |                  |                  |          |          |
|                                                                                                    |                                                                                                    |         |                  |                  |          |          |
|                                                                                                    |                                                                                                    |         |                  |                  |          |          |
|                                                                                                    |                                                                                                    |         |                  |                  |          |          |
|                                                                                                    |                                                                                                    | _       |                  |                  | _        | _        |
|                                                                                                    |                                                                                                    | Chat    |                  |                  |          |          |
| Ø Alcune informazioni vengono inviate automaticamente a Mozilla da Firefox per migliorarne l'utilizzo.                                               |                                                                                                    |         | <u>S</u> cegli c | osa conc         | lividere | ×        |
| 🖶 🔿 🛱 拱 Maccedere al sito 🕅 🌀 https://myprofile.t                                                                                                    | 🥥 Zimbra: Codice di a 🦧 🔨                                                                                                    | ÷ •     | 臣 40)            | 13:19<br>08/07/2 | 019      | 3        |

Il codice di attivazione va digitato nella maschera successiva, nell'apposito spazio.

(attenzione se non arriva verificare tra la posta spam)

| Per offrirti il           | may remedun precedente vegetariste concessiones and the second second second second second second second second<br>miglior servizio possibile TeamSystem utilizza cookies. Continuando la navigazione nel sito autorizzi l'uso dei <b>Coo</b>                                                                                                    | kie . Autorizzo                                        |
|---------------------------|----------------------------------------------------------------------------------------------------|--------------------------------------------------------|
|                           | 🚺 TeamSystem®                                                                                                    |                                                        |
|                           | Registrati         Gentile utente, per completare la registrazione del tuo TeamSystem ID, digita la codice di attivazione che ti abbiano inviato via email e clicca su Procedi         XXXXX         Non hari ricevulo il codice di attivazione? Controlla la fua posta indesiderata o attendi qualeha minuto. Se non li fosse arrivato, richiedi un nuovo codice.         Procedi         Informativa Privacy & Cookle | INSERIRE CODICE DI<br>ATTIVAZIONE RICEVUTO VIA<br>MAIL |
| © 2019 - TeamSystem S.p.A | Cap. Soc. € 24.000.000 J.v C.C.I.A.A. dl Pesaro n. 103483 Reg. Soc. Tribunale dl Pesaro n. 8327 - P.I. 01035310414 Sede Legale: 1                                                                                                    | /ia Sandro Pertini, 88 - 61122 Pesaro (PU)             |

**OK PROCEDI** 

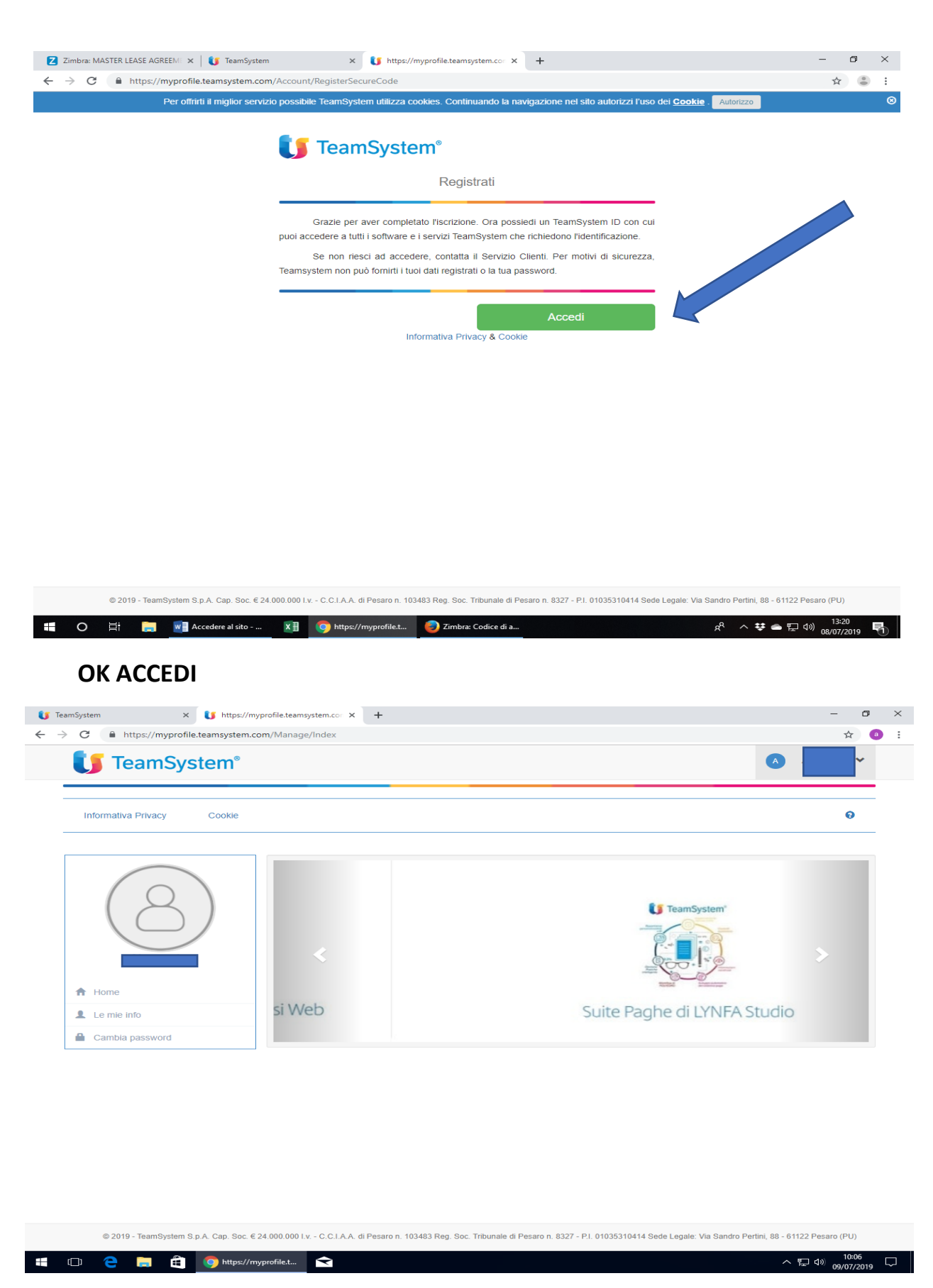

### Viene proposta questa videata - USCIRE E RITORNARE ALL'INDIRIZZO

https://polyedro.guarientopreviati.com/www/

| Z Zimbra: Componi x U POLYEDRO<br>← → C                                                                                             | × to https://myprofile.teamsystem.co: × +                                                                                                    | -<br>¢             | ت<br>ا | × |
|----------------------------------------------------------------------------------------------------|----------------------------------------------------------------------------------------------------|--------------------|--------|---|
|                                                                                                    |                                                                                                    |                    |        |   |
|                                                                                                    |                                                                                                    |                    |        |   |
|                                                                                                    | POLYEDRO Experience                                                                                                    |                    |        |   |
| (                                                                                                    | J TeamSystem <sup>®</sup>                                                                                                    |                    |        |   |
| u                                                                                                    | Accedi<br>sa il tuo TeamSystem ID Che cos'è?                                                                                                    |                    |        |   |
| Inserire mail                                                                                                    | ndirizzo Email                                                                                                    |                    |        |   |
| e la password scelta                                                                                                    | Password                                                                                                    |                    |        |   |
| poi digitare ACCEDI                                                                                                    | Password dimenticata?                                                                                                    |                    |        |   |
|                                                                                                    | REGISTRATI ACCEDI                                                                                                    |                    |        |   |
|                                                                                                    |                                                                                                    |                    |        |   |
| Il tuo acci                                                                                                    | <ul> <li>sso al software e garantito da TeamSystem ID: l'identificativo sicuro e universale per accedere alle tue<br/>piattaforme gestionali, secondo i requisiti di sicurezza previsti dal GDPR</li> <li>ISTRUZIONI</li> </ul>                                                                                                    |                    |        |   |
|                                                                                                    | POLYEDRO utilizza cookie tecnici.<br>Effettuando l'accesso acconsenti all'uso dei cookie.                                                                                                    |                    |        |   |
| 📑 🖸 🔄 🧮 🖬                                                                                                    |                                                                                                    | □ <b>4</b> 30) 150 | :12    | 5 |
| 7 Timbra: accesso portale dipende: X II TeamSystem                                                                                  | × +                                                                                                    | - 09/05            | /2019  |   |
| ← → C                                                                                                    | www/ or 1                                                                                                    | k 🕹 :              |        |   |
| Digitare <u>TUTTO MAIUSCOLO</u> il<br>proprio <b>Codice fiscale</b> sia nel<br>campo <b>Utente</b> che nel campo<br><b>Password</b> | Image: Control of Solid   Image: Control of Solid Image: Control of Solid Imag |                    |        |   |
|                                                                                                    |                                                                                                    |                    |        |   |
| ll tuo acces                                                                                                    | so al software è garantito da TeamSystem ID: l'identificativo sicuro e universale per accedere alle tue<br>piattaforme gestionali, secondo i requisiti di sicurezza previsti dal GDPR<br>ISTRUZIONI                                                                                                    |                    |        |   |
|                                                                                                    | Questa procedura utilizza cookie tecnici.                                                                                                    |                    |        |   |
|                                                                                                    | Effettuando l'accesso acconsenti all'uso dei cookie.<br><u>Leggi l'informativa.</u>                                                                                                    |                    |        |   |
| 📲 O 🛱 🔚 🖬 Accedere al sito 🕅                                                                                                    |                                                                                                    | 4:08               |        |   |
|                                                                                                    | E                                                                                                    | 1/2019             |        |   |
|                                                                                                    | 5                                                                                                    |                    |        |   |

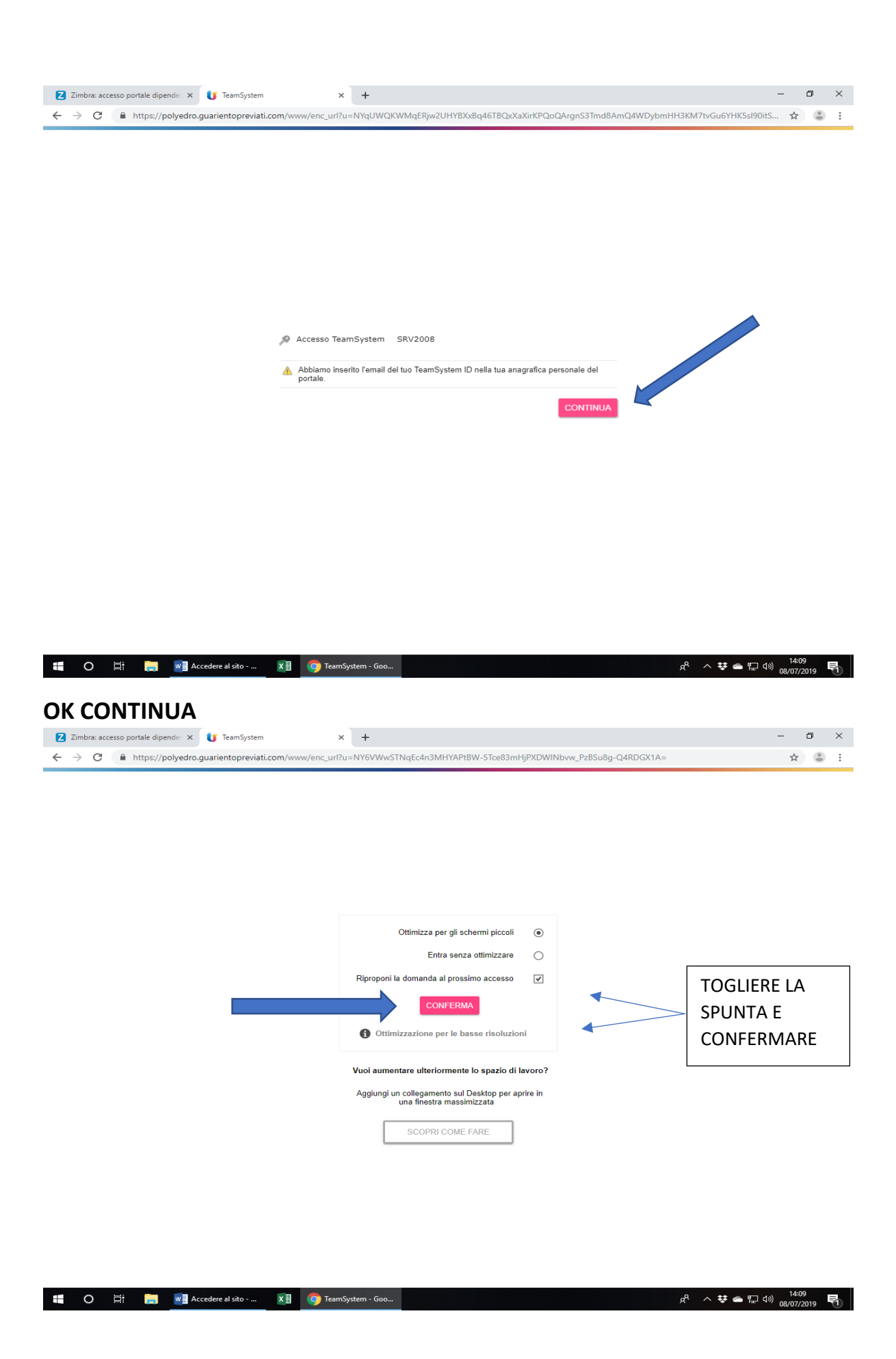

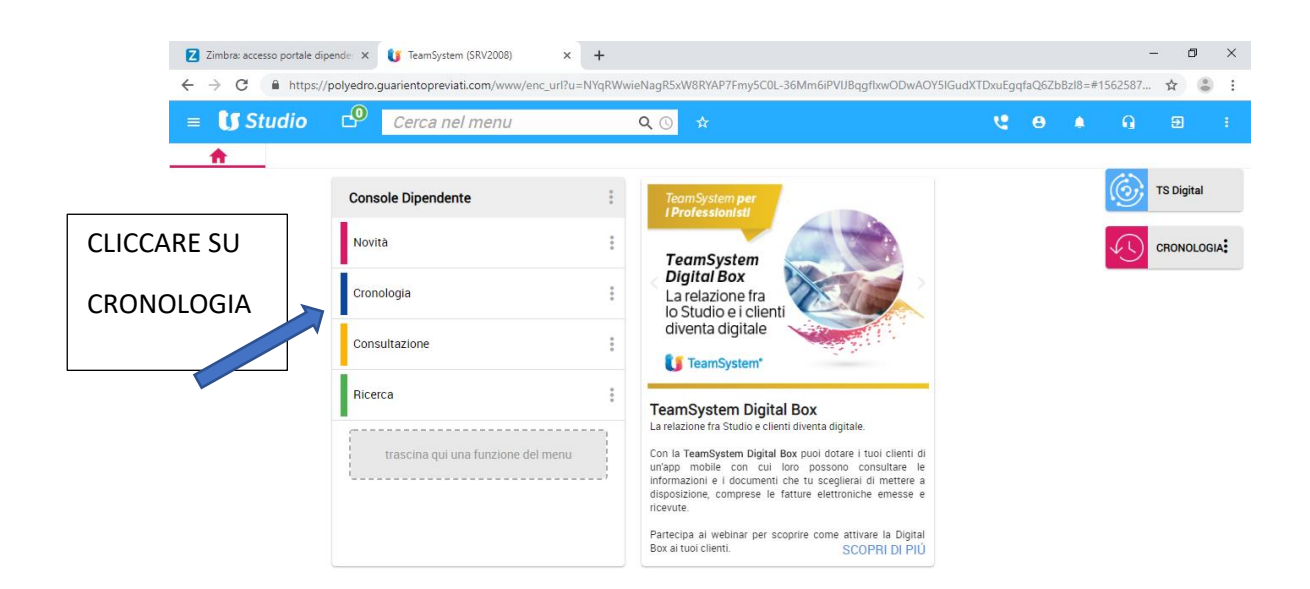

<

|    |   |    |                  |    |                    | TeamSystem Experience                            |
|----|---|----|------------------|----|--------------------|--------------------------------------------------|
| I. | 0 | Πi | Kalence All Sito | ×I | o TeamSystem (SRV2 | R <sup>R</sup> ∧ ♥ 🛥 ⊑ ۹۵) 14:10<br>08/07/2019 🕏 |
|    |   |    |                  |    |                    |                                                  |

| Zimbra: In arrivo × 🚺 POLYEDRO (SRV2008)                                        | × +                                                                                    | - 0    | ×   |
|---------------------------------------------------------------------------------|----------------------------------------------------------------------------------------|--------|-----|
| ← → C                                                                           | rl?u=NYqRWwieNagR5xW8RYAP7Fmy5C0L-36Mm6iPVJBqgflxwODwAOY5lGudXTDxuEgqfaQ6ZbBzl8=#15577 | 57 🛧 🄇 | ) : |
| ≡ 🖆 🖈 Cerca nel menu                                                            | <b>Q</b> ()                                                                            |        | ^   |
| CONSOLE DIPENDENTE / Cronologia 😋 × 😝 Bil     Arkmin     CASA DI CURA PRIVATA S | RTGRL73B26A393M <b>/ Casa di cura privata s.m.maddalena s.p.a</b> 😝 🌲 🙃                |        |     |
| Dipendente                                                                      |                                                                                        |        |     |
| Mostra ultimi 100   documenti   giorni                                          | mesi CERCA                                                                             |        |     |
| Da data 🛐 📅 a data 🛐 🐨                                                          | CERCA                                                                                  |        |     |

|                           |                |                       |                             |   | Cerca | ٩            | <b>. .</b> ▲ |
|---------------------------|----------------|-----------------------|-----------------------------|---|-------|--------------|--------------|
|                           | Data creazione | Tipo documento        |                             |   |       | Data lettura | Letture      |
| Cedolini mese 04/2019     | 13/05/2019     | STCEDF                | 🛃 Cedolini mese 04/2019     | 0 |       |              | 0            |
| Cedolini mese 03/2019     | 09/05/2019     | STCEDF                | 🛃 Cedolini mese 03/2019     | 0 | ~     | 09/05/2019   | 4            |
| Certificazione Unica 2018 | 17/04/2019     | cu                    | 🕁 Certificazione Unica 2018 | 0 | ~     | 10/05/2019   | 2            |
| Cedolini mese 02/2019     | 17/04/2019     | STCEDF                | 🛃 Cedolini mese 02/2019     | 0 | ~     | 09/05/2019   | 2            |
| Cedolini mese 01/2019     | 17/04/2019     | STCEDF                | 🛃 Cedolini mese 01/2019     | 0 | ~     | 10/05/2019   | 2            |
|                           |                |                       |                             |   |       |              |              |
|                           |                |                       |                             |   |       |              |              |
|                           |                |                       |                             |   |       |              |              |
|                           |                |                       |                             |   |       |              |              |
|                           |                |                       |                             |   |       |              |              |
|                           |                | 🛛 🚽 Pagina 1 di 1 🕨 🗏 | 10 -                        |   |       | Visualizzati | i 1 - 5 di 5 |

| ZIP       | AGO      | GIORNA    |             |                      |    |                    | Сни                                                     | UDI   |
|-----------|----------|-----------|-------------|----------------------|----|--------------------|---------------------------------------------------------|-------|
| https://p | polyedro | guariento | previati.co | om/www/portal/logout |    |                    | POLYEDRO' Experience 🚺 TeamSys                          | stem* |
|           | 0        | Ï         |             | Accedere al sito     | ×∎ | O POLYEDRO (SRV200 | パ <sup>ペ</sup> へ 体 炉 如) <sup>1639</sup><br>13/05/2019 目 | 2     |

# Terminata la consultazione per chiudere correttamente il portale cliccare sul simbolo evidenziato e confermare l'uscita

| ۲     | Zimbra: In arrivo 🗙 🚺 POLYEE                                                                                 | DRO (SRV2008)                          | × +              |                           |                                    |        |        | -            | ٥        | ×      |  |  |  |
|-------|----------------------------------------------------------------------------------------------------|----------------------------------------|------------------|---------------------------|------------------------------------|--------|--------|--------------|----------|--------|--|--|--|
| ÷     | → C A https://polyedro.guarientopre                                                                          | eviati.com/www/enc                     | _url?u=NYqRWw    | eNagR5xW8RYAP7Fmy5C0L-36N | Im6iPVIJBqgflxwODwAOY5IGudXTDxuEgq | faQ6Zb | BzI8=# | 1557757 🐒    | e 🚳      | :      |  |  |  |
| =     | $\equiv$ Cerca nel menu Q ()                                                                                 |                                        |                  |                           |                                    |        |        |              |          |        |  |  |  |
|       | 🐨 🐨 CONSOLE DIPENDENTE / Crosslope 😍 🎽 😝 BRTGRL73826A393M / CASA DI CURA PRIVATA S.M.MADDALENA S.P.A 🥰 🌲 🚱 🗩 |                                        |                  |                           |                                    |        |        |              |          |        |  |  |  |
| 1400  |                                                                                                    |                                        |                  |                           |                                    |        |        |              |          |        |  |  |  |
| Diper | Dipendente                                                                                                   |                                        |                  |                           |                                    |        |        |              |          |        |  |  |  |
| Most  | ra ultimi 100 💿 docu                                                                                         | imenti 🔘 giorni 🤇                      | ) mesi CERO      | A                         |                                    |        |        |              |          |        |  |  |  |
| Da d  | ata 🛐 📅 a data                                                                                               | 1 di                                   | CERC             | A                         |                                    |        |        | 7            |          |        |  |  |  |
|       |                                                                                                    |                                        |                  |                           |                                    |        |        |              |          |        |  |  |  |
| _     |                                                                                                    |                                        |                  |                           |                                    | ., .   | Cerca  | . Q          | :        |        |  |  |  |
|       | © Descrizione                                                                                                | Data creazione                         | Tipo docume      | into                      |                                    |        | Letto  | Data lettura | Letture  |        |  |  |  |
|       | Cedolini mese 04/2019                                                                                        | 13/05/2019                             | STCEDF           |                           | 🛃 Cedolini mese 04/2019            | 0      |        |              | 0        |        |  |  |  |
|       | Cedolini mese 03/2019                                                                                        | 09/05/2019                             | STCEDF           |                           | 🛃 Cedolini mese 03/2019            | 0      | ~      | 09/05/2019   | 4        |        |  |  |  |
|       | Certificazione Unica 2018                                                                                    | 17/04/2019                             | CU               | Uscita                    | 🛃 Certificazione Unica 2018        | 0      | ~      | 10/05/2019   | 2        |        |  |  |  |
|       | Cedolini mese 02/2019                                                                                        | 17/04/2019                             | STCEDF           |                           | 🛃 Cedolini mese 02/2019            | 0      | ~      | 09/05/2019   | 2        |        |  |  |  |
|       | Cedolini mese 01/2019                                                                                        | 17/04/2019                             | STCEDF           | Confermi l'uscita?        | 🛃 Cedolini mese 01/2019            | 0      | ~      | 10/05/2019   | 2        |        |  |  |  |
|       |                                                                                                    |                                        |                  | OK ANNULLA                |                                    |        |        |              |          |        |  |  |  |
|       |                                                                                                    |                                        |                  |                           |                                    |        |        |              |          |        |  |  |  |
|       |                                                                                                    |                                        |                  |                           |                                    |        |        |              |          |        |  |  |  |
|       |                                                                                                    |                                        |                  |                           |                                    |        |        |              |          |        |  |  |  |
|       |                                                                                                    |                                        |                  |                           |                                    |        |        |              |          |        |  |  |  |
|       |                                                                                                    |                                        | 1                | Pagina 1 di 1 🕨 🕅         | 10 -                               |        |        | Visualizzati | 1 - 5 di | 5      |  |  |  |
|       |                                                                                                    |                                        |                  |                           |                                    |        |        |              |          |        |  |  |  |
|       |                                                                                                    |                                        |                  |                           |                                    |        |        |              |          |        |  |  |  |
|       |                                                                                                    |                                        |                  |                           |                                    |        |        |              |          |        |  |  |  |
|       |                                                                                                    |                                        |                  |                           |                                    |        |        |              |          |        |  |  |  |
|       |                                                                                                    |                                        |                  |                           |                                    |        |        |              |          |        |  |  |  |
|       |                                                                                                    |                                        |                  |                           |                                    |        |        |              |          |        |  |  |  |
| ZIP   | AGGIORNA                                                                                                    |                                        |                  |                           |                                    |        |        |              |          |        |  |  |  |
|       |                                                                                                    |                                        |                  |                           |                                    | 0      | OLVEDD | O'Experience | Team     | Sustem |  |  |  |
|       | O Et 🔽 Accedere al sito                                                                                      | . 🖬 🔿                                  | POLYEDRO (SRV200 |                           |                                    | ~      |        |              | s39      | F      |  |  |  |
|       |                                                                                                    | ······································ |                  |                           |                                    | ×      |        | 13/0         | /2019    | (2)    |  |  |  |

#### ACCESSI SUCCESSIVI ALLA PRIMA REGISTRAZIONE:

accedere al portale sempre all'indirizzo: <a href="https://polyedro.guarientopreviati.com/www/">https://polyedro.guarientopreviati.com/www/</a>

#### oppure accedere tramite la Intranet Aziendale – Portale dipendenti

|                                  | consigliamo di memorizzare l'indirizzo tra i preferiti                                                                                                    |                                              |
|----------------------------------|----------------------------------------------------------------------------------------------------|----------------------------------------------|
| Z Zimbra: Componi × 🚺 POLYE      | RO x thtps://myprofile.teamsystem.co: x +                                                                                                    | - 0 ×                                        |
| e > C = https://puyedo.guarenopi |                                                                                                    | A CONTRACTOR                                 |
|                                  | POLYEDRO Experience                                                                                                    |                                              |
|                                  | Ccccdi                                                                                                    |                                              |
| Inserire propria mail            | Indirizzo Email Password                                                                                                    |                                              |
| e password poi                   | Password dimenticata?                                                                                                    |                                              |
| cliccare su ACCEDI               | REGISTRATI                                                                                                    |                                              |
|                                  | Privacy Policy & Cookie                                                                                                    |                                              |
| П.                               | uo accesso al software è garantito da TeamSystem ID: Tidentificativo sicuro e universale per accedere alle tue<br>piattaforme gestionali, secondo i requisiti di sicurezza previsti dal GDPR<br>ISTRUZIONI |                                              |
|                                  | POLYEDRO utilizza cookie tecnici.<br>Effettuando l'accesso acconsenti all'uso dei cookie.<br>Leggi l'informativa.                                                                                          |                                              |
| 🖶 O 🖽 뻱 🚾 Documento 1 - V        | ford XI ODLYEDRO - Googl                                                                                                    | 成 <sup>4</sup> へ 今 🖫 🕼 15:12<br>09/05/2019 💀 |

Se non è stato tolto il flag riappare questa finestra, confermare per procedere

| Z Zimbra: In a                           | rrivo 🗙   🏐 Moduli e Manuali                | × 🚺 POLYEDRO            | × +                                             | -  | ٥ | $\times$ |
|------------------------------------------|---------------------------------------------|-------------------------|-------------------------------------------------|----|---|----------|
| $\leftarrow \   \rightarrow \   {\tt G}$ | https://polyedro.guarientopreviati.com/www. | enc_url?u=NY6VWwSTNqEc4 | n3MHYAPtBW-5Tce83mHjPXDWINbvw_PzBSu8g-Q4RDGX1A= | \$ | Θ | . :      |

|            | Ottimizza POLYEDRO per gli schermi piccoli                                               |
|------------|------------------------------------------------------------------------------------------|
|            | Entra senza ottimizzare                                                                  |
| Confermare | Riproponi la domanda al prossimo accesso 🛛 🔽 🖌                                           |
|            | CONFERMA                                                                                 |
|            | Ottimizzazione per le basse risoluzioni                                                  |
|            | Vuoi aumentare ulteriormente lo spazio di lavoro?                                        |
|            | Aggiungi un collegamento sul Desktop per aprire<br>POLYEDRO in una finestra massimizzata |
|            | SCOPRI COME FARE                                                                         |

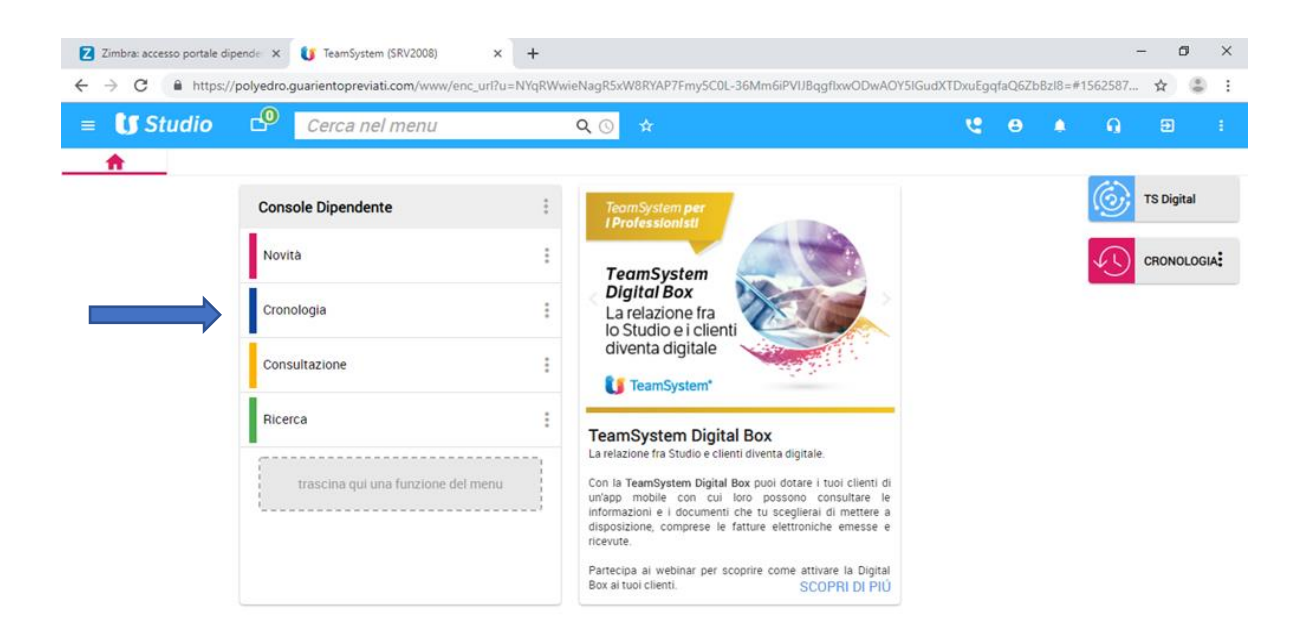

<

| **                             |                       |                                       |                                      |                  |              | TeamSyste             | m Exp       | erien |
|--------------------------------|-----------------------|---------------------------------------|--------------------------------------|------------------|--------------|-----------------------|-------------|-------|
| 📲 O 🛱 📙 🚾 Accedere a           | sito 🗴 🗐 👣            | eamSystem (SRV2                       |                                      | к <sup>4</sup> ^ | ¥ •          | ・ に 4®) 14:<br>08/07/ | 10<br>/2019 | 5     |
| Z Zimbra: In arrivo 🗙 🚺 PG     | DLYEDRO (SRV2008)     | × +                                   |                                      |                  |              | -                     | ٥           | ×     |
| ← → C                          | opreviati.com/www/enc | url?u=NYqRWwieNagR5xW8RYAP7Fmy5C0L    | -36Mm6iPVIJBqgflxwODwAOY5IGudXTDxuEg | qfaQ6Zbl         | Bz18=#1      | 1557757 🕁             |             |       |
| ≡ 🗗 ☆ Cerca nel m              | enu                   | <b>Q</b> ()                           |                                      |                  |              |                       |             |       |
|                                | / Cronologia 🍳 × 😝 I  | 3RTGRL73B26A393M <b>/ CASA DI CUR</b> | A PRIVATA S.M.MADDALENA S.P.A        |                  | ٠            | <b>n</b> ;            | Ð           |       |
| Azienda CASA DI CURA PRIVATA S |                       |                                       |                                      |                  |              |                       |             |       |
| Dipendente BERTAGGIA GABRIELE  |                       |                                       |                                      |                  |              |                       |             |       |
|                                |                       |                                       |                                      |                  |              |                       |             |       |
| Mostra ultimi 100              | documenti 🔿 giorni 🤇  | ) mesi CERCA                          |                                      |                  |              |                       |             |       |
| Da data                        | 12 1                  | CERCA                                 |                                      |                  |              |                       |             |       |
|                                |                       | CERCA                                 |                                      |                  |              |                       |             |       |
|                                |                       |                                       |                                      |                  |              |                       |             |       |
|                                |                       |                                       |                                      |                  | Cerca        | . ۹                   | :           | ▲     |
| Descrizione                    | Data creazione        | Tipo documento                        |                                      |                  | \$ Letto     | Data lettura          | Lettur      | е     |
| Cedolini mese 04/2019          | 13/05/2019            | STCEDF                                | 🛃 Cedolini mese 04/2019              | 6                |              |                       | 0           |       |
| Cedolini mese 03/2019          | 09/05/2019            | STCEDF                                | 🕁 Cedolini mese 03/2019              | 6                | ~            | 09/05/2019            | 4           |       |
| Certificazione Unica 2018      | 17/04/2019            | CU                                    | 🛃 Certificazione Unica 2018          | 0                | $\checkmark$ | 10/05/2019            | 2           |       |
| Cedolini mese 02/2019          | 17/04/2019            | STCEDF                                | 🛃 Cedolini mese 02/2019              | 6                | ~            | 09/05/2019            | 2           |       |
| Cedolini mese 01/2019          | 17/04/2019            | STCEDF                                | 🛃 Cedolini mese 01/2019              | 0                | ~            | 10/05/2019            | 2           |       |
|                                |                       |                                       |                                      |                  |              |                       |             |       |
|                                |                       |                                       |                                      |                  |              |                       |             |       |
|                                |                       |                                       |                                      |                  |              |                       |             |       |
|                                |                       |                                       |                                      |                  |              |                       |             |       |
|                                |                       |                                       |                                      |                  |              |                       |             |       |
|                                |                       | Pagina 1 di 1 🕨 🕨                     | 10 👻                                 |                  |              | Visualizzati          | 1 - 5 d     | i 5   |
|                                |                       |                                       |                                      |                  |              |                       |             |       |

| ZIP AGGIORNA                                             |    |                     | снир                              |
|----------------------------------------------------------|----|---------------------|-----------------------------------|
| https://polyedro.guarientopreviati.com/www/portal/logout |    |                     | POLYEDRO' Experience 🚺 TeamSystem |
| 🕂 O 🛱 📄 🚾 Accedere al sito                               | ×∃ | op Polyedro (SRV200 | 戌 <sup>Q</sup> へ 合 臣 句) 16:39 - 長 |

# Terminata la consultazione per chiudere correttamente il portale cliccare sul simbolo evidenziato e confermare l'uscita

| Zimbra: In arrivo X 🚺 POLYED                                                                                                    | RO (SRV2008)       | × +            |                             |                                     |        |              | -               | ٥           | ×      |
|----------------------------------------------------------------------------------------------------|--------------------|----------------|-----------------------------|-------------------------------------|--------|--------------|-----------------|-------------|--------|
| ← → C                                                                                                    | viati.com/www/enc_ | url?u=NYqRWv   | vieNagR5xW8RYAP7Fmy5C0L-36M | Im6iPVIJBqgflxwODwAOY5IGudXTDxuEgq1 | aQ6Zb1 | 3z18=#1      | 1557757 🖒       |             | :      |
| ≡ 🖆 ☆ Cerca nel menu                                                                                                    | 1                  | Q              | . ©                         |                                     |        |              |                 |             | ^      |
|                                                                                                    | nologia ye × 😝 E   | BRTGRL73B2     | 6A393M / CASA DI CURA PF    | RIVATA S.M.MADDALENA S.P.A          |        |              | <b>n</b> (      |             |        |
| Dipendente BERTAGGIA GABRIELE Per uscire cli                                                                                                    |                    |                |                             |                                     |        |              |                 |             |        |
| Mostra ultimi     100     ● documenti     ● giorni     mesi     CERCA       Da data     Image: Image: |                    |                |                             |                                     | )      |              |                 | 1           |        |
|                                                                                                    |                    |                |                             |                                     |        | Cerca        | ۹.              | : 4         |        |
| Descrizione                                                                                                    |                    |                |                             |                                     |        |              | Data lettura    | Letture     |        |
| Cedolini mese 04/2019                                                                                                    | 13/05/2019         | STCEDF         |                             | 🛃 Cedolini mese 04/2019             | 0      |              |                 | 0           |        |
| Cedolini mese 03/2019                                                                                                    | 09/05/2019         | STCEDF         |                             | 🛃 Cedolini mese 03/2019             | 0      | $\checkmark$ | 09/05/2019      | 4           |        |
| Certificazione Unica 2018                                                                                                    | 17/04/2019         | CU             | Uscita                      | 🛃 Certificazione Unica 2018         | 0      | $\checkmark$ | 10/05/2019      | 2           |        |
| Cedolini mese 02/2019                                                                                                    | 17/04/2019         | STCEDF         |                             | 🛃 Cedolini mese 02/2019             | 0      | $\checkmark$ | 09/05/2019      | 2           |        |
| Cedolini mese 01/2019                                                                                                    | 17/04/2019         | STCEDF         | Confermi l'uscita?          | 🛃 Cedolini mese 01/2019             | 0      | $\checkmark$ | 10/05/2019      | 2           |        |
|                                                                                                    |                    |                | OK ANNULLA                  |                                     |        |              |                 |             |        |
|                                                                                                    |                    |                |                             |                                     |        |              |                 |             |        |
|                                                                                                    |                    |                |                             |                                     |        |              |                 |             |        |
|                                                                                                    |                    |                |                             |                                     |        |              |                 |             |        |
|                                                                                                    |                    |                |                             |                                     |        |              |                 |             |        |
|                                                                                                    |                    |                | Pagina 1 di 1 🕨 📔 1         | 0 -                                 |        |              | Visualizzati    | 1 - 5 di 5  | ;      |
|                                                                                                    |                    |                |                             |                                     |        |              |                 |             |        |
| ZIP AGGIORNA                                                                                                    |                    |                |                             |                                     |        |              |                 | СН          | IUDI   |
|                                                                                                    |                    |                |                             |                                     | P      | OLYEDR       | O° Experience 🕻 | S TeamS     | ystem" |
| 🗧 O 🛱 р Maccedere al sito -                                                                                                    | 🗴 💽 P              | OLYEDRO (SRV20 | D                           |                                     | RR     | ~ @          | い<br>た<br>13/05 | 39<br>/2019 | 2      |

### N.B.

I dati rimangono sempre disponibili sul sito in costanza di rapporto di lavoro. In caso di risoluzione del rapporto di lavoro rimarranno disponibili per 24 mesi dalla data di cessazione.